## Jak ustawić domyślnego sprzedawcę?

Środa, 31 maj 2017, 09:03, autor: Fakturowo.pl

Domyślne dane sprzedawcy to dane, które wyświetlają się domyślnie/automatycznie w formularzu podczas wystawiania nowego dokumentu. Aby ustawić dane domyślnego sprzedawcy należy postępować zgodnie z poniższą instrukcją ze zdjęcia.

- Jeśli mamy już zapisane dane sprzedawcy to na stronie https://www.fakturowo.pl/klienci należy rozwinąć dodatkowe menu przy tych danych, następnie z rozwijanego menu wybieramy opcję - Domyślny sprzedawca (pierwszy zrzut ekranu);
- Jeśli chcemy zmienić dane to należy wybrać opcję Edytuj a następnie w polu Domyślny sprzedawca ustawić opcję - TAK;
- Jeśli nie mamy jeszcze zapisanych danych sprzedawcy to należy je najpierw zapisać poprzez stronę Klienci > https://www.fakturowo.pl/klienci/nowy - podczas wypełniania formularza należy w polu - Domyślny sprzedawca ustawić opcję - TAK (drugi zrzut ekranu).

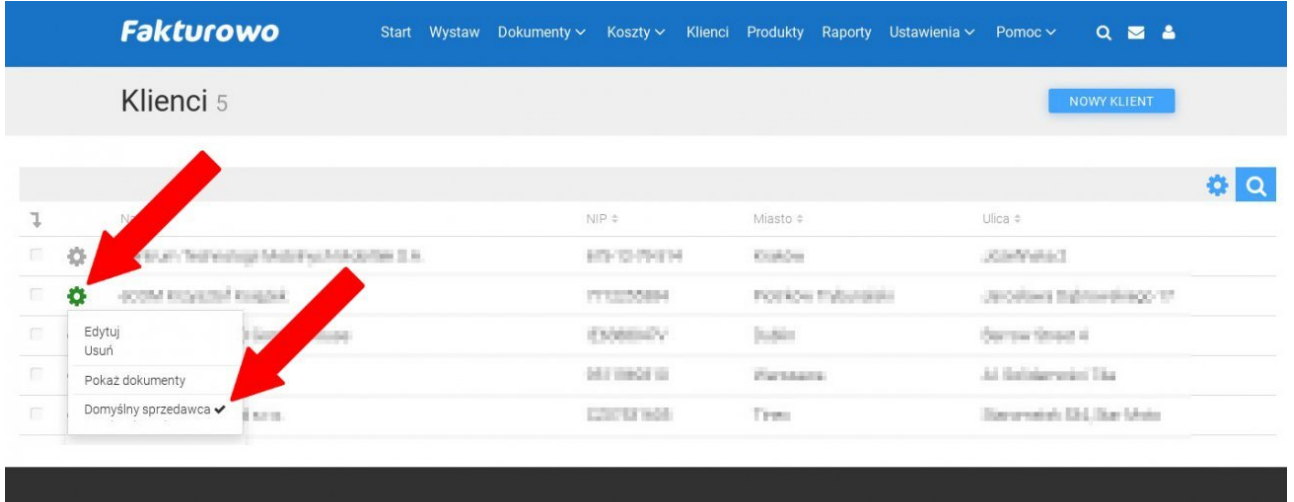

Fakturowo fy©₽v≞c Funkcje Opinie Cennik Regulamin Polityka cookies Polityka prywatnoś Dostępne dokumenty Jednolity plik kontrolny Program magazynowy Dla biur rachunkowych Biura rachunkowe Konta użytkowników Kursy walut Wzory pism Forum Pomoc Blog Aktualności

| NOWY KIE           | ent          |          |                  |                      | 0  | 5              | Start > Klienci > Nov |
|--------------------|--------------|----------|------------------|----------------------|----|----------------|-----------------------|
| Rodzaj danych 🎯    |              |          | Domyślny sprzeda | wca 😧                |    | NIP ~          |                       |
| firma              |              | ~        | tak              |                      | ~  |                |                       |
| Nazwa firmy        |              | +        | Imię             | tak <sup>visko</sup> |    | Nazwa skrócon  | a 🕡                   |
| Miasto             | Kod pocztowy | h.       | Ulica            |                      |    | Numer budynku  | /lokalu               |
| Kraj               |              |          | BDO              |                      |    | PESEL          | Numer dowodu          |
| REGON              | KRS          | ~        | Podpis           |                      |    | Rabat 😡        |                       |
|                    |              |          |                  |                      |    | 0              |                       |
| Sposób płatności ( | 0            | ~        | Telefon          | Fax                  |    | www            |                       |
| Email              |              |          | Tytuł wiadomości |                      |    | Treść wiadomo  | ści                   |
| Uwagi              |              |          | Uwagi dodatkowe  |                      |    | Pole opisowe 🕼 | )                     |
|                    |              | <u>M</u> |                  |                      | /k |                |                       |

Tagi: jak ustawić na stałe sprzedawcę, domyślny sprzedawca